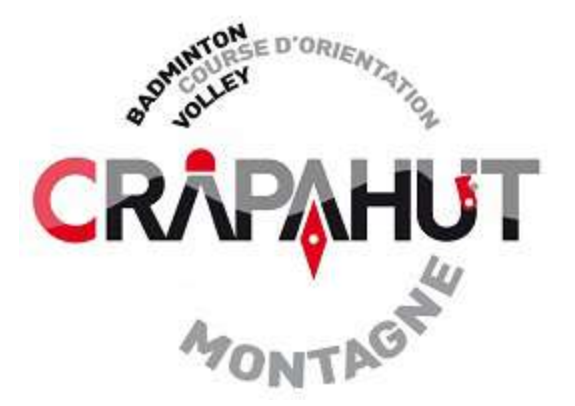

# PREPARER SA COURSE...A LA MAISON

# Notions élémentaires SKITOUR GEOPORTAIL

GG - Crapahut 21-03-2020

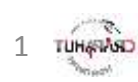

## **1. SKITOUR**

Choisir l'itinéraire à l'aide de différents outils (SKITOUR, C2C, topos etc.)

- Plusieurs options d'itinéraires sur SKITOUR ou C2C...
- Choix de la difficulté (montée, descente+++)
- Captation d'itinéraires (tracés GPX)

# **2. GEOPORTAIL**

Visualisation précise sur IGN

- Choix de différents fonds de carte
- Visualisation des pentes
- Import des tracés GPX
- Impression carte

# **3. IPHIGENIE**

Application pour smartphone sur le terrain

- Savoir se situer précisément
- Choisir son fond de carte (IGN, pentes)
- Utiliser les repères (waypoint)

TUHANAS

• Suivre/créer des tracés

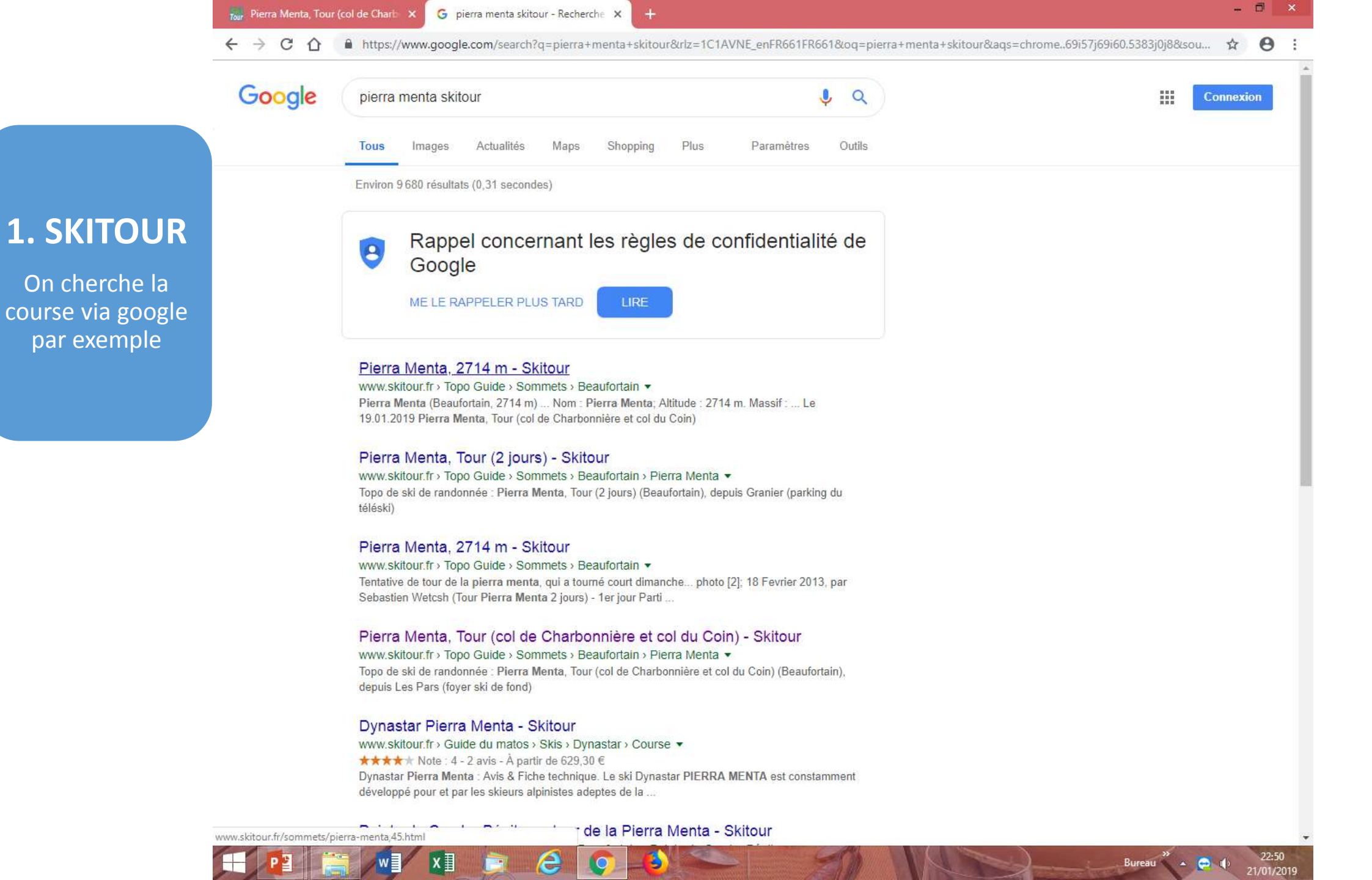

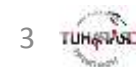

#### SKITOUR

**1. SKITOUR** 

Données sur difficultés montée(F)

descente(2.3), exposition(E2), pente etc...

#### Pierra Menta, Tour (col de Charb 🗙 O Non sécurisé | www.skitour.fr/topos/pierra-menta,4512.html 4 C $\rightarrow$

#### \$ O

CRARAHUT

4

- 🗇

| Pierra Menta, Tour (                                            | col de Charbonnière et col du Coin)                                                                                                    | 2/141             |
|-----------------------------------------------------------------|----------------------------------------------------------------------------------------------------|-------------------|
| Donnáco techniques                                              | Départ/Angès                                                                                                    |                   |
| Donnees techniques                                              | Departracces                                                                                                    |                   |
| Massif: Beautortain                                             | Depart : Les Pars (toyer ski de tond) (1410 m) - Albertville->Moutiers-> Alme->la Cote d'Alme puis à la Bé                                                 | ergerie tourner   |
| Orientation : T                                                 | Chausser en dénéral au fover (route barrée)                                                                                                    |                   |
| Dénivelé : 1880 m.                                              |                                                                                                    |                   |
|                                                                 | Itinéraire                                                                                                    |                   |
| Difficulté de montée [?] : F                                    | J1 Des Pars prendre la route qui mène à la Gitte, passer dans le vallon SE de la Portette que l'on remonte                                                 | e jusqu'à         |
| Difficulte ski [?]: 2.3 E2                                      | 2150m. Continuer par des pentes SE en passant au dessus du lac de la Portette pour arriver au col de la                                                    | Charbonnière      |
| Pente : 50 maxi                                                 | (2494 m)                                                                                                    |                   |
| Nb de jours : 2                                                 |                                                                                                    |                   |
| Type : Boucle                                                   | Descendre par le versant NE jusqu'au replat (2120 m environ) juste au dessus du refuge de la Balme                                                         |                   |
|                                                                 | Remonter alors le valion direction plein N menant au reluge de Presset (dernier passage raide)                                                             |                   |
| Cartes : <u>3532OT</u>                                          | J2 Du refuge monter au col de Bresson 2469 m et basculer versant W en direction du ruisseau du Coin                                                        |                   |
|                                                                 | Remonter alors le vallon menant au col du Coin 2398 m.                                                                                                    |                   |
| Matériel                                                        | Descendre par les pentes S vers Plan Pichu, puis la Rosière, Laval, et le Pont des Lanches où on passe i                                                   | rive GAUCHE       |
| Pas de matériel particulier                                     | du torrent du Cormet d'Arêches                                                                                                    |                   |
|                                                                 | De là une légère remontée permet de récupérer la route menant au Plan des Archets puis pont de la Gitte                                                    | e et le parking.  |
| Remarques/Variantes                                             |                                                                                                    |                   |
| Variantes :                                                     |                                                                                                    |                   |
| » par le col des Meudes et le<br>Variante plus alpine pour 12 : | e Mont Coin (D+ 2030m; Ski 3.1; Orientation T)<br>au lieu de monter au col du Coin, gagner le col des Meudes 2447 m par le vallon du lac des Chamois. Prei | ndro alore l'arôi |
| pour gagner le sommet du Mo                                     | ont Coin (attention aux éventuelles corniches).                                                                                                    |                   |
| Crampons/piolet utiles pour l'a                                 | arête                                                                                                    |                   |
|                                                                 |                                                                                                    |                   |
| Sommet(s) associé(s) : Col de                                   | e la Charbonnière Mont Coin                                                                                                    |                   |
| Refuge(s) associé(s) : Refuge                                   | e de Presset                                                                                                    |                   |
| Reluge(s) associe(s) . Reluge                                   | a de Presset                                                                                                    |                   |

Fichiers gpx (traçés

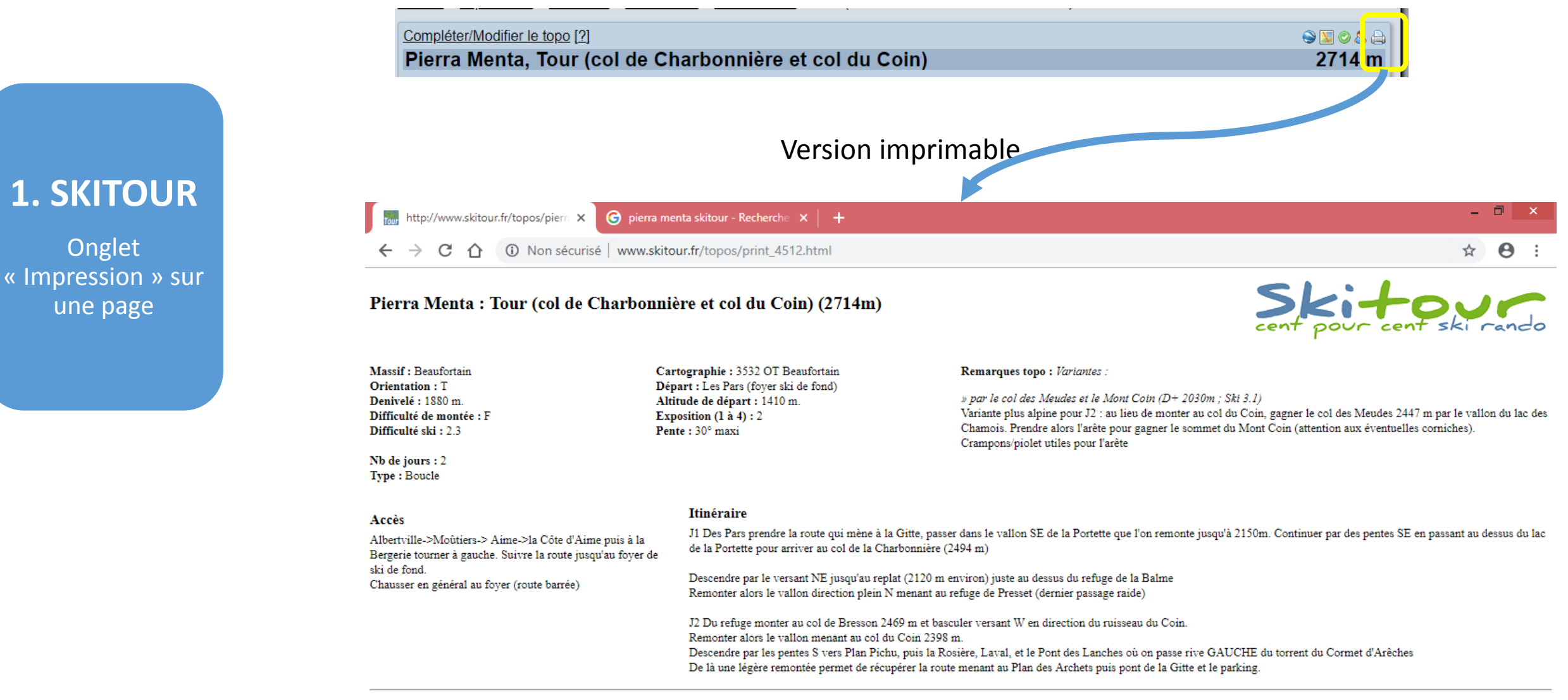

La montagne présente des dangers et doit être pratiquée de façon responsable. Les informations contenues sur cette page sont données à titre indicatif et devraient uniquement être prises comme tel. Les informations relevées sur le terrain prévalent en toutes circonstances. Vous évoluez dans un milieu naturel fragile, merci de le préserver.

| Pierra Menta, Tour ( |  |
|----------------------|--|
|----------------------|--|

скланит

6

Massif : Beaufortain

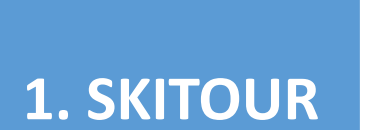

Accès simple aux légendes par le [?]

| C      O Non sécurisé   www.skitour.fr/articles/read_64.html                                                                                                    | \$                                                                                                    | O I                                                                                                    |
|----------------------------------------------------------------------------------------------------|----------------------------------------------------------------------------------------------------|----------------------------------------------------------------------------------------------------|
| Les cotations utilisées sur skitour<br>Par fr. Timothée Lagabrielle op, le 15.01.06<br>Plusieurs systèmes de cotations existent (ou ont existé) pour les courses de ski de randonnée. Chacun<br>a été nommé du nom de son inventeur et on trouve donc une cotation Blachère, une Traynard, une<br>abande Pour décrire une course, les topos de skitour utilisent <u>la cotation Toponeige</u> (initiée par<br>/OLODIA SHAHSHAHANI, éditeur de la collection Toponeige).<br>Cette cotation est en fait un système de trois échelles :                                                                                                    | Quel est votre poids<br>idéal ?<br>Calculez-le dès maintenant.<br>Faites simplement votre bilan IMC<br>personnalisé et accédez à votre profil<br>poids ! | Difficulté drentée [?] : 1<br>Difficulté sl i [?] : 2.3 E2<br>Pente : 30° mass<br>Nb de jours : 2<br>Type : Boucle |
| Jne cotation de ski (cotation de descente)                                                                                                    | bilan-Imc fr. OUVRIR                                                                                                    |                                                                                                    |
| Cette cotation évalue plus particulièrement la pente.<br>Elle comprend 5 degrés. Les 4 premiers sont subdivisés en trois niveaux et le cinquième est ouvert vers<br>e haut. On a donc des notations du type 2.1 (deuxième degré, inférieur), 4.2 (quatrième degré,<br>nédian), 5.1 (cinquième degré, premier niveau), 5.4, etc<br>es degrés sont décris ainsi<br>Ski 1 : C'est le niveau initiation. Pas de pentes supérieures à 30°. Les passages, même en forêt sont<br>assez larges. Le dénivelé est inférieur à 800m. L'exposition n'est pas importante.                                                                                      |                                                                                                    |                                                                                                    |
| Ski 2 : Pas de difficultés techniques particulières. Pente à 35° maximum. Mais le dénivelé et l'exposition<br>peuvent être importants.                                                                                                    |                                                                                                    | Difficulté descente                                                                                                |
| <ul> <li>Ski 3 : Début du ski-alpinisme. Il y a des passages techniques et des pentes longues à 35°. Il peut y avoir de courts passages à 40°/45°, des forêts denses, des chemins forestiers raides.</li> <li>Ski 4 : Ski de couloir ou de pente raide : pente à 40° /45° très longue (plus de 200 m), forêts très denses (la pente peut être faible).</li> </ul>                                                                                                    |                                                                                                    | Légende si besoin                                                                                                  |
| Ski 5 : Pente à partir de 45"/50" et très longue (plus de 300 m). Sinon à partir de 50" sur 100 m.<br>En plus de la pente, il faut aussi tenir compte de la configuration du terrain (étroitures,) ainsi une face<br>arge et un couloir étroit, à pente égale, n'auront pas la même cotation<br>Attention, ces cotations sont indépendantes des conditions de neige rencontrées lors d'une<br>sortie, c'est bien une cotation de l'itinéraire lui-même. Pour se faire une idée, ça correspond à la<br>descente de l'itinéraire dans une neige ferme où les carres s'enfoncent de quelques centimètres (neige<br>ransformée ou poudre bien tassée) |                                                                                                    |                                                                                                    |
| Une cotation de marche (cotation de montée)                                                                                                    |                                                                                                    |                                                                                                    |
| Cette cotation utilise le principe des cotations classiques d'alpinisme (F, PD, D,) en utilisant la<br>description suivante                                                                                                    |                                                                                                    |                                                                                                    |
| R : « randonnée » ou « raquettes », recouvre les niveaux ski 1 à 2.3. Hors conditions exceptionnelles,                                                                                                    |                                                                                                    |                                                                                                    |

#### Pierra Menta, Tour (

#### Données techniques

Massif : Beaufortain Secteur : Tarentaise Orientation : T Dénivelé : 1880 m.

- 6. ×

÷ 0

Difficulté de montée [?] : F Difficulté si i [?] : 2.3 E2 Pente : 30° hugor

Nb de jours : 2 Type : Boucle

Exposition E2 Légende si besoin

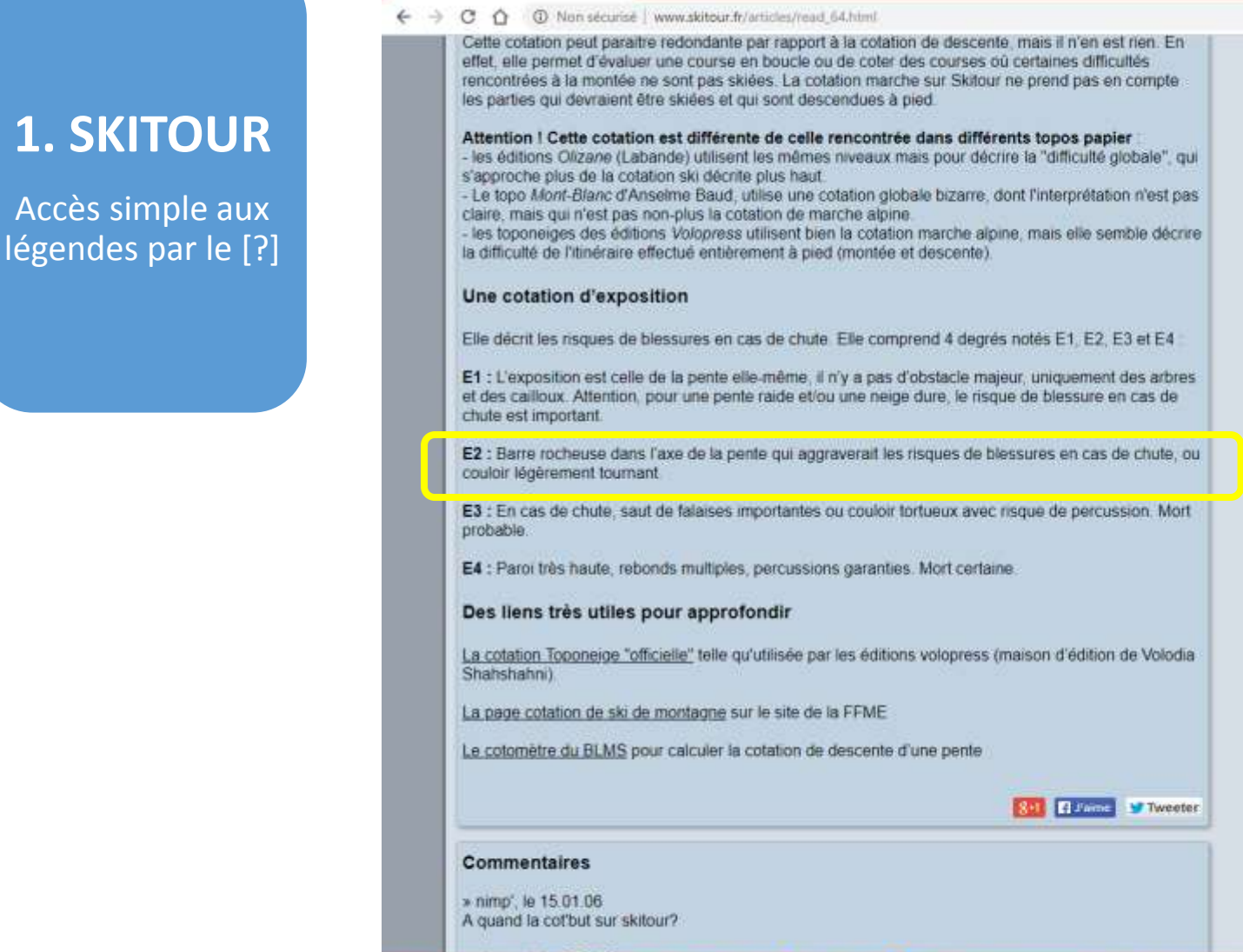

WI XI CO

ê (

16

🔚 Les cotations utilisées sur skitour X 🌀 pierra menta skitour - Becherch 🗴 🕂

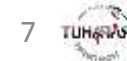

| Secteur : Tarentaise<br>Orientation : T<br>Dénivelé : 1880 m.                                                                                                    | daucha Suivra la muta iusori/au tovar da ski da fond                                                                                                    |
|----------------------------------------------------------------------------------------------------|----------------------------------------------------------------------------------------------------|
| Orientation : T<br>Dénivelé : 1880 m.                                                                                                    | gauche ourve la route juoqu au royer de on de rond.                                                                                                    |
| Dénivelé : 1880 m.                                                                                                    | Chausser en général au foyer (route barrée)                                                                                                    |
|                                                                                                    |                                                                                                    |
|                                                                                                    | Itinéraire                                                                                                    |
| Difficulté de montée [?] : F                                                                                                    |                                                                                                    |
| Difficulté ski [?]: 2.3 E2                                                                                                    | J1 Des Pars prendre la route qui mene a la Gitte, passer dans le valion SE de la Portette que ron remonte jusqu'a                                                                                                    |
| Pente : 30° maxi                                                                                                    | (2494 m)                                                                                                    |
| Nb de jours : 2                                                                                                    |                                                                                                    |
| Type : Boucle                                                                                                    | Descendre par le versant NE jusqu'au replat (2120 m environ) juste au dessus du refuge de la Balme                                                                                                    |
|                                                                                                    | Remonter alors le vallon direction plein N menant au refuge de Presset (dernier passage raide)                                                                                                    |
| Cartes : 35320T                                                                                                    | 10 Development of the Develop 2400 and the second Wiley development of the Second                                                                                                    |
|                                                                                                    | J2 Du reluge monter au col de Bresson 2409 m et basculer versant vv en direction du ruisseau du Coin.                                                                                                    |
| Matériel                                                                                                    | Remonter alors le valion menant au coi du Coin 2396 m.                                                                                                    |
| Das de matériel particulier                                                                                                    | du lassent du Carmet d'Arâches                                                                                                    |
| Pas de malenei particulier                                                                                                    | De là una lénère rementée normat de régunéres la reude monant au Dise des Archete quis sont de la Citte et le periore                                                                                                    |
|                                                                                                    | De la une legere remonice permier de recuperer la route menanit au mair des Archers pois pont de la Onice erre parking                                                                                                    |
| Demarquae/Variantes                                                                                                    |                                                                                                    |
| The first of the second second second                                                                                                    |                                                                                                    |
| Variantes<br>» par le col des Meudes et                                                                                                    | le Mont Coin /D+ 2030m - Ski 3.1 - Orientation Ti                                                                                                    |
| Variantes :<br>* par le col des Meudes et<br>Variante plus alpine pour J2<br>pour gagner le sommet du M<br>Crampons/piolet utiles pour l                                                                                                    | le Mont Coin (D+ 2030m; Ski 3.1; Orientation T)<br>au lieu de monter au col du Coin, gagner le col des Meudes 2447 m par le vallon du lac des Chamois. Prendre alors l'ai<br>ont Coin (attention aux éventuelles comiches).<br>arête                                                                                                    |
| Variantes :<br>* par le col des Meudes et<br>Variante plus alpine pour J2<br>pour gagner le sommet du N<br>Crampons/piolet utiles pour l<br>Sommet(s) associé(s) : <u>Col co</u>                                                                                                    | le Mont Coin (D+ 2030m ; Ski 3.1 ; Orientation T)<br>au lieu de monter au col du Coin, gagner le col des Meudes 2447 m par le vallon du lac des Chamois. Prendre alors l'ai<br>iont Coin (attention aux éventuelles corniches).<br>'arête e la Charbonnière Mont Coin                                                                                                    |
| Variantes<br>» par le col des Meudes et<br>Variante plus alpine pour J2<br>pour gagner le sommet du M<br>Crampons/piolet utiles pour l<br>Sommet(s) associé(s) : <u>Col co</u><br>Refuge(s) associé(s) : <u>Refug</u>                                                                                                    | Ie Mont Coin (D+ 2030m ; Ski 3.1 ; Orientation T)<br>au lieu de monter au col du Coin, gagner le col des Meudes 2447 m par le vallon du lac des Chamois. Prendre alors l'ai<br>ont Coin (attention aux éventuelles corniches).<br>'arête<br>le la Charbonnière Mont Coin<br>e de Presset                                                                                                    |
| Variantes<br>* par le col des Meudes et<br>Variante plus alpine pour J2<br>pour gagner le sommet du M<br>Crampons/piolet utiles pour l<br>Sommet(s) associé(s) : Col co<br>Refuge(s) associé(s) : Refug<br>Sortie(e) GPS associé(s) (                                                                                                    | le Mont Coin (D+ 2030m ; Ski 3.1 ; Orientation T)<br>au lieu de monter au col du Coin, gagner le col des Meudes 2447 m par le vallon du lac des Chamois. Prendre alors l'ar<br>lont Coin (attention aux éventuelles corniches).<br>'arête<br>le la Charbonnière Mont Coin<br>e de Presset<br>18.03.15 b1.02.11                                                                                                    |
| Variantes :<br>* par le col des Meudes et<br>Variante plus alpine pour J2<br>pour gagner le sommet du M<br>Crampons/piolet utiles pour l<br>Sommet(s) associé(s) : Col co<br>Refuge(s) associé(s) : Refug<br>Sortie(s) GPS associée(s) :                                                                                                   | le Mont Coin (D+ 2030m ; Ski 3.1 ; Orientation T)<br>au lieu de monter au col du Coin, gagner le col des Meudes 2447 m par le vallon du lac des Chamois. Prendre alors l'ar<br>ont Coin (attention aux éventuelles corniches).<br>arête<br>le la Charbonnière Mont Coin<br>e de Presset<br>18.03.15 )1.02.11                                                                                                    |
| Variantes<br>* par le col des Meudes et<br>Variante plus alpine pour J2<br>pour gagner le sommet du M<br>Crampons/piolet utiles pour l<br>Sommet(s) associé(s) : Col c<br>Refuge(s) associé(s) : Refug<br>Sortie(s) GPS associée(s) (<br>Conditions récentes                                                                               | le Mont Coin (D+ 2030m ; Ski 3.1 ; Orientation T)<br>au lieu de monter au col du Coin, gagner le col des Meudes 2447 m par le vallon du lac des Chamois. Prendre alors l'ar<br>lont Coin (attention aux éventuelles corniches).<br>'arête<br>le la Charborinière Mont Coin<br>e de Presset<br>18.03.15 )1.02.11                                                                                                    |
| Variantes :<br>* par le col des Meudes et<br>Variante plus alpine pour J2<br>pour gagner le sommet du M<br>Crampons/piolet utiles pour l<br>Sommet(s) associé(s) : Col d<br>Refuge(s) associé(s) : Refug<br>Sortie(s) GPS associée(s) (<br>Conditions récentes<br>* Le <u>19 janvier par wind addit</u>                                    | le Mont Coin (D+ 2030m ; Ski 3.1 : Orientation T)<br>au lieu de monter au col du Coin, gagner le col des Meudes 2447 m par le vallon du lac des Chamois. Prendre alors l'ar<br>iont Coin (attention aux éventuelles corniches).<br>'arête<br>te la Charbonnière Mont Coin<br>e de Presset<br>18.03.15 )1.02.11<br>:1 [••••••] Lundi soir, coup de fil du Gros : "je suis à la Plagne pour quelques jours, ça te dirait pas de venir skier ce <u>*</u>     |
| Variantes :<br>* par le col des Meudes et<br>Variante plus alpine pour J2<br>pour gagner le sommet du M<br>Crampons/piolet utiles pour l<br>Sommet(s) associé(s) : Col c<br>Refuge(s) associé(s) : Refug<br>Sortie(s) GPS associée(s) :<br>Conditions récentes<br>* Le <u>19 janvier par wind addi</u><br>* Afficher toutes les sorties le | le Mont Coin (D+ 2030m ; Ski 3.1 ; Orientation T)<br>au lieu de monter au col du Coin, gagner le col des Meudes 2447 m par le valion du lac des Chamois. Prendre alors l'ar<br>ont Coin (attention aux éventuelles corniches)<br>'arête<br>te la Charbonnière Mont Coin<br>e de Presset<br>18.03.15 )1.02.11<br>:1[••••••] Lundi soir, coup de fil du Gros : "je suis à la Plagne pour quelques jours, ça le dirait pas de venir skier ce <u>a</u><br>aes |

Сюбарнит

8

# **1. SKITOUR**

Observation des tracés GPS associés (2 tracés GPS datés sur cet exemple)

#### SKITOUR

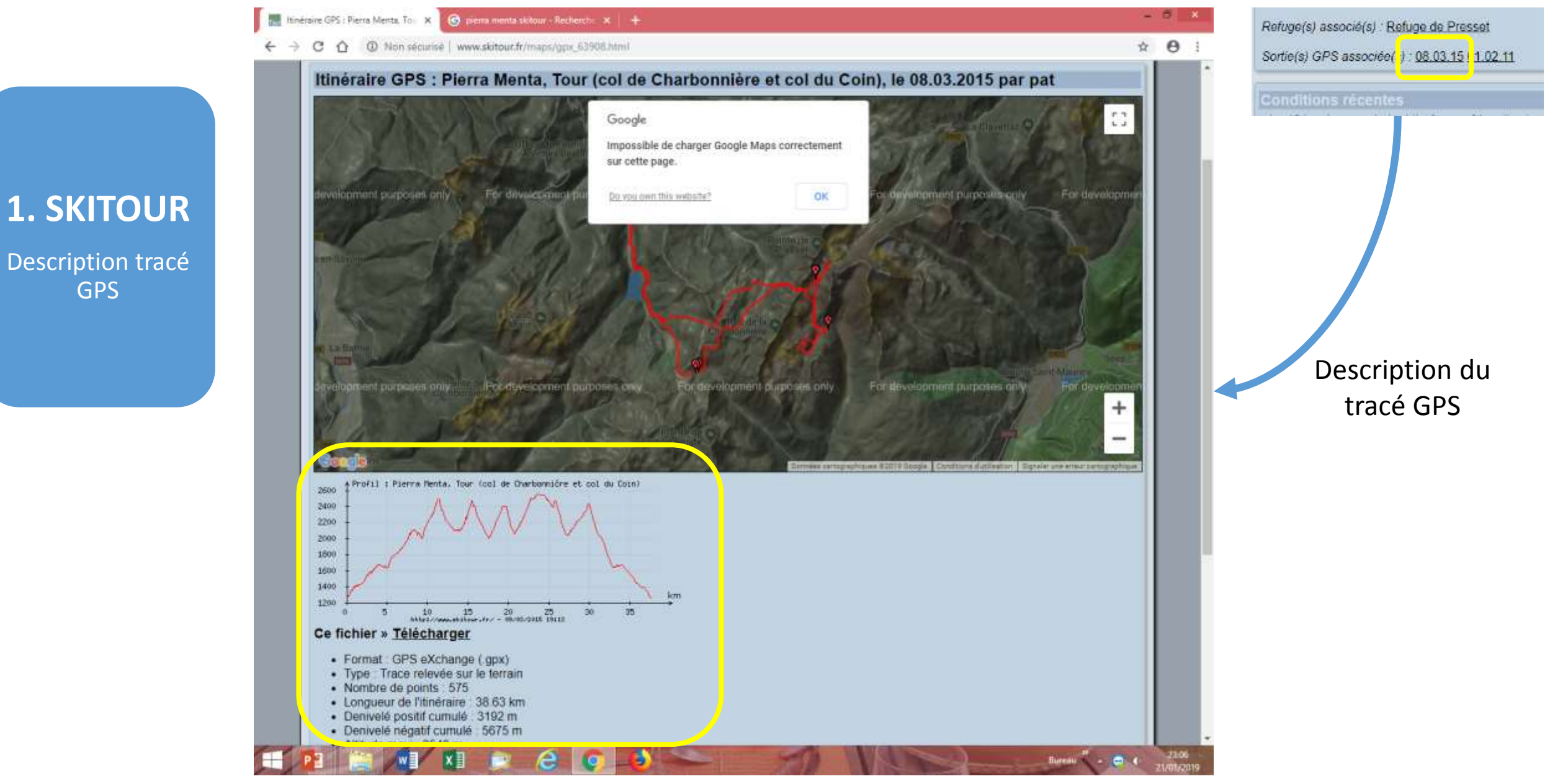

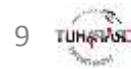

## **1. SKITOUR**

Description tracé GPS

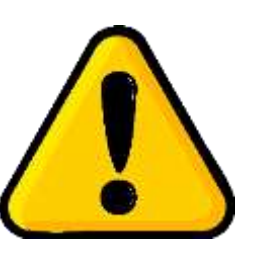

# 2 traçés très différents pour un même topo sur Skitour!

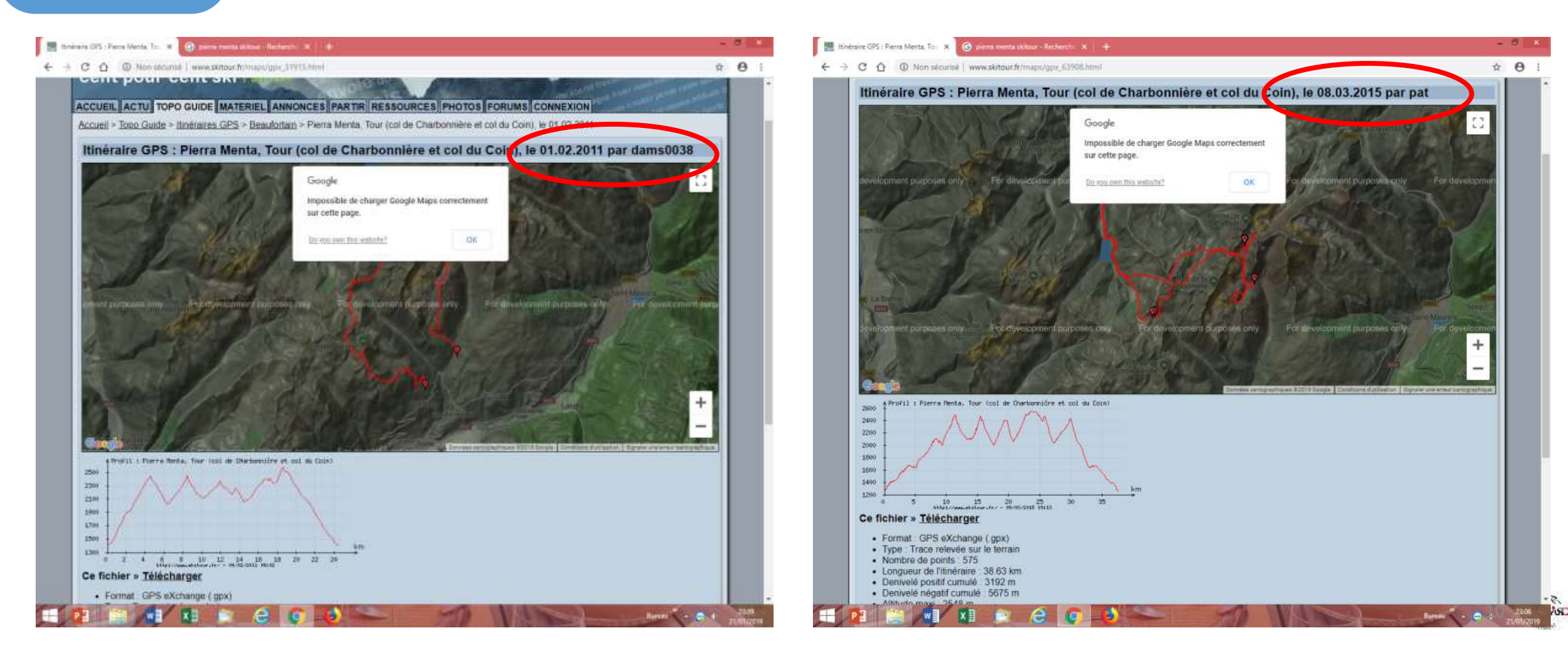

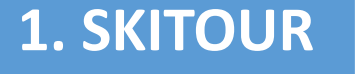

Téléchargement de fichiers .gpx (tracés GPS)

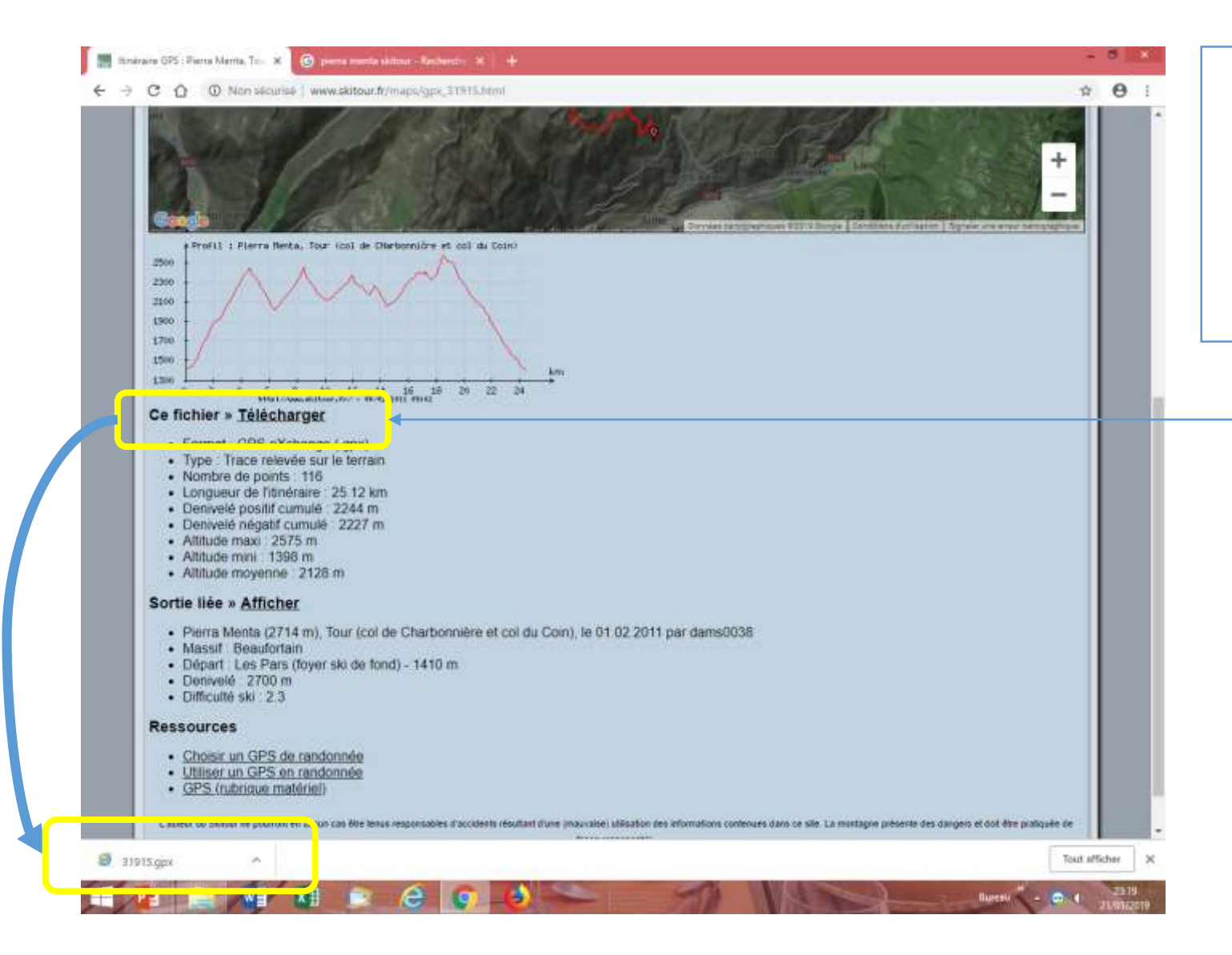

Cliquer sur « Télécharger » Le fichier apparaît en bas à gauche. Il se télécharge en général dans le **dossier « Téléchargements »** ou « Downloaded »

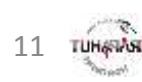

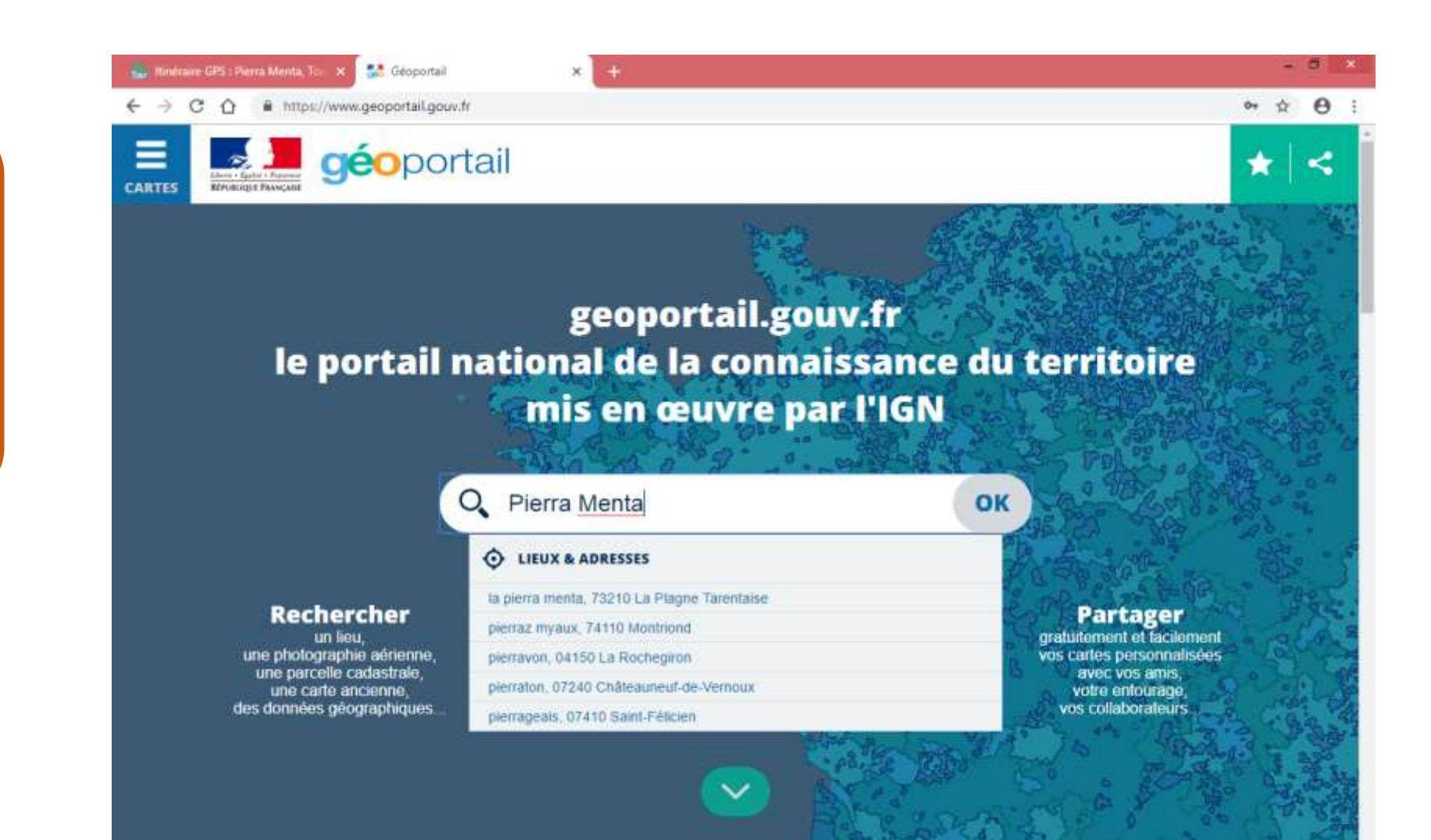

20/11/2018 Transformer l'action Transformer laction publique avec la Géoplateforme les soutiens de l'Union avec la Géoplateforme https://www.geoportail.gouv.tr/actualites/la-geoplateforme-lespace-public-de-linformation-geograph-que tout afficher

### 2. GEOPORTAIL

Visualisation précise sur IGN

#### GEOPORTAIL

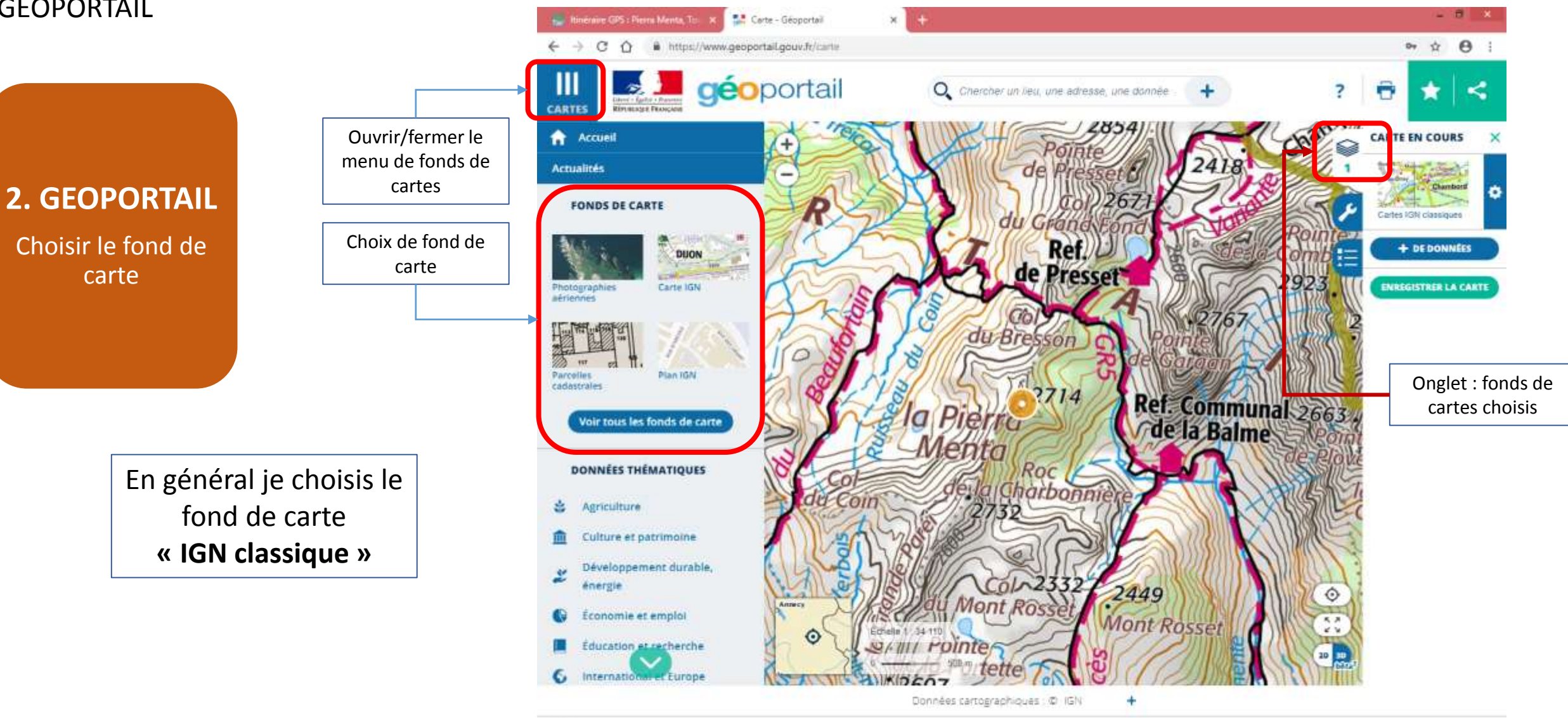

@ 31915.gpx

**TUH**48490

13

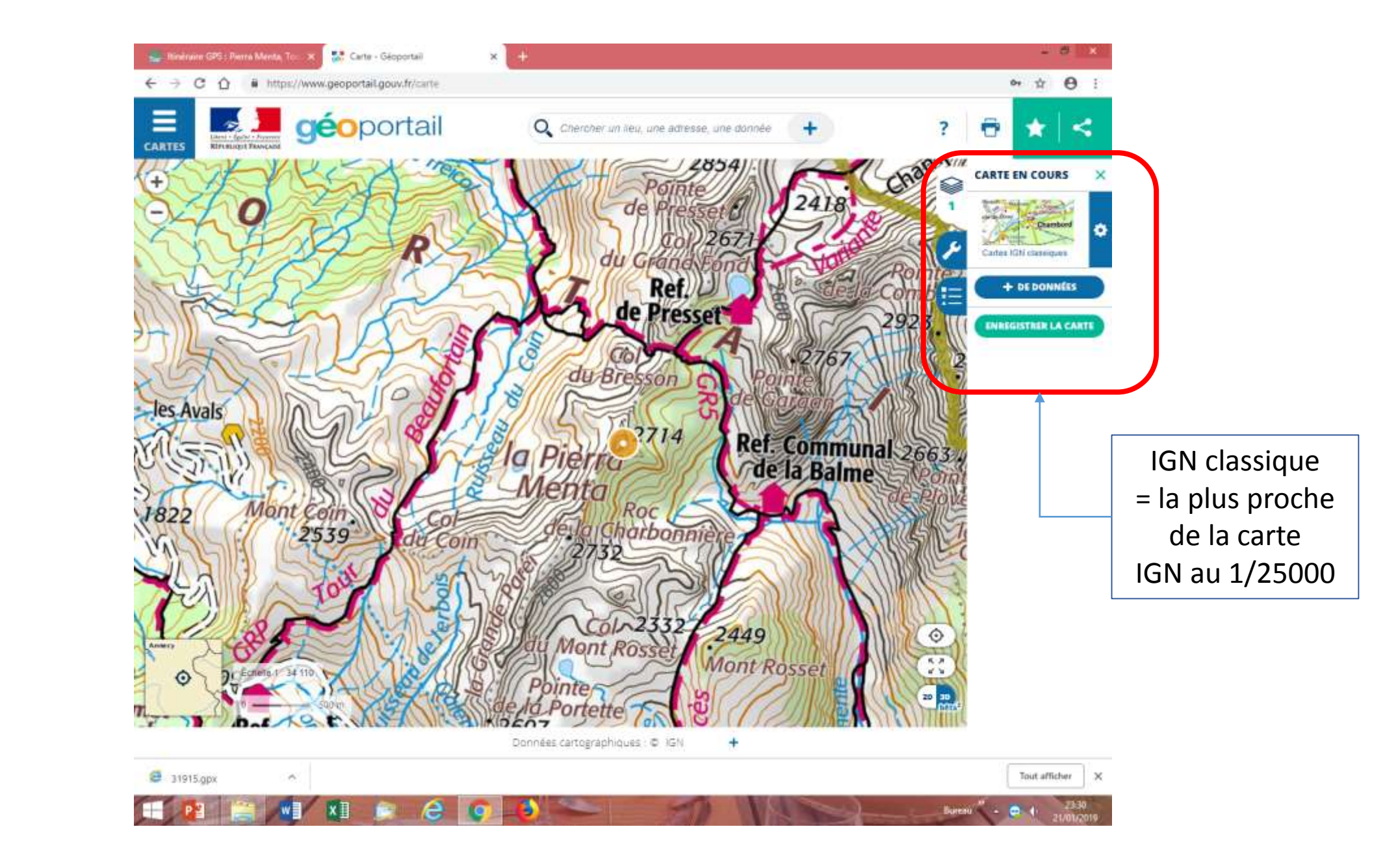

## 2. GEOPORTAIL

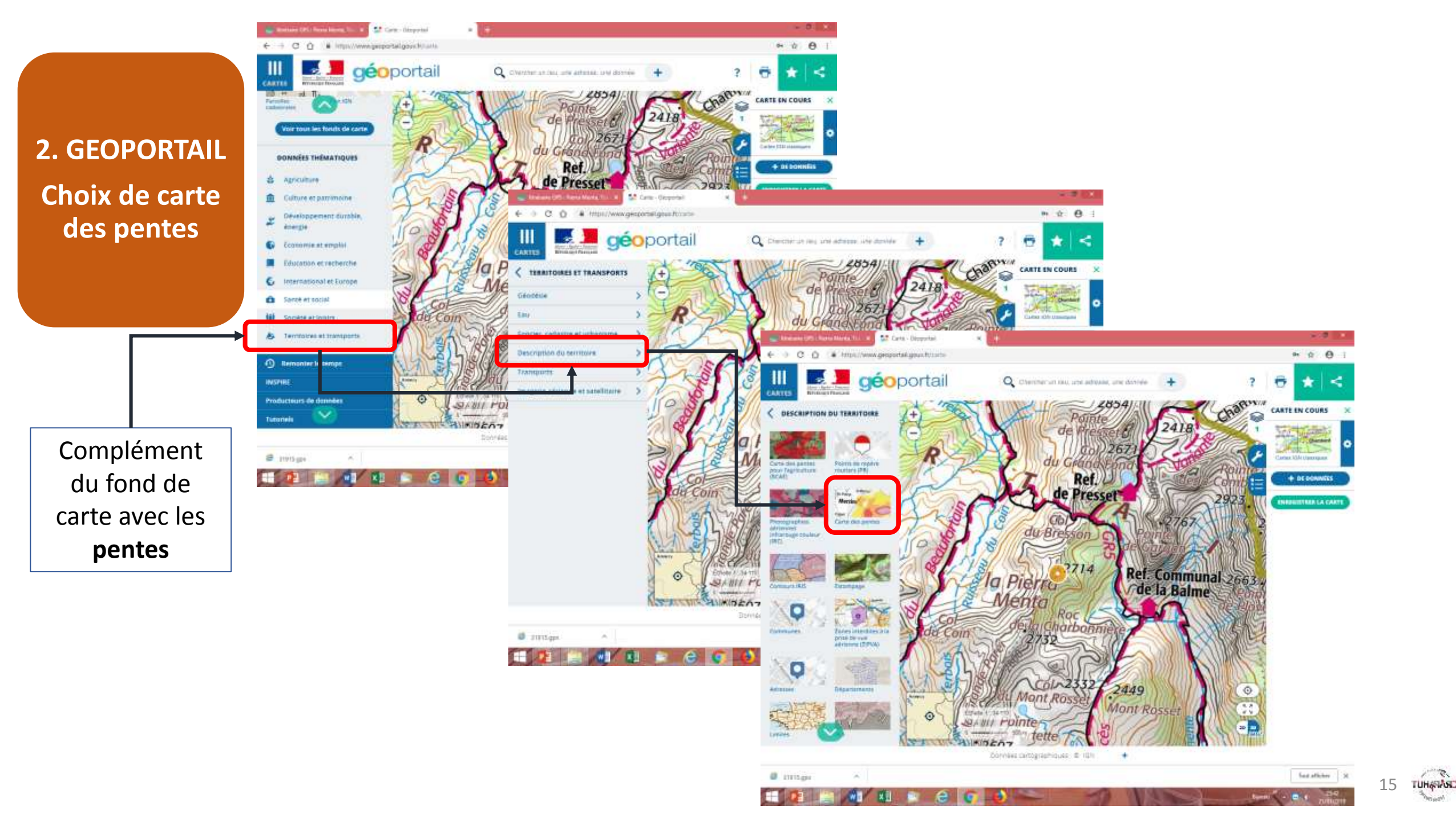

### Paramétrage du fond de carte

2. GEOPORTAIL Choix de carte des pentes

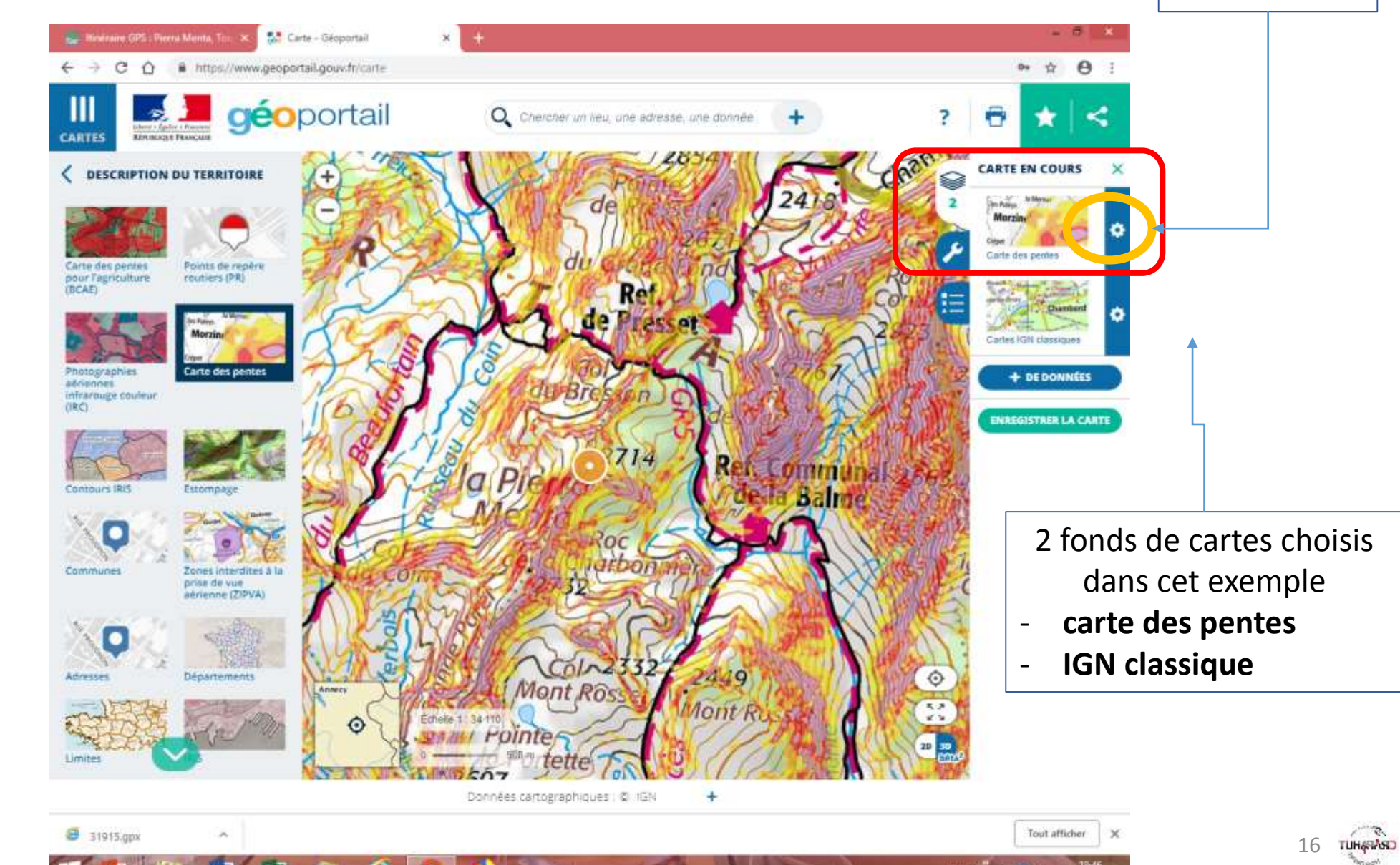

**2. GEOPORTAIL** Paramétrage fonds de carte

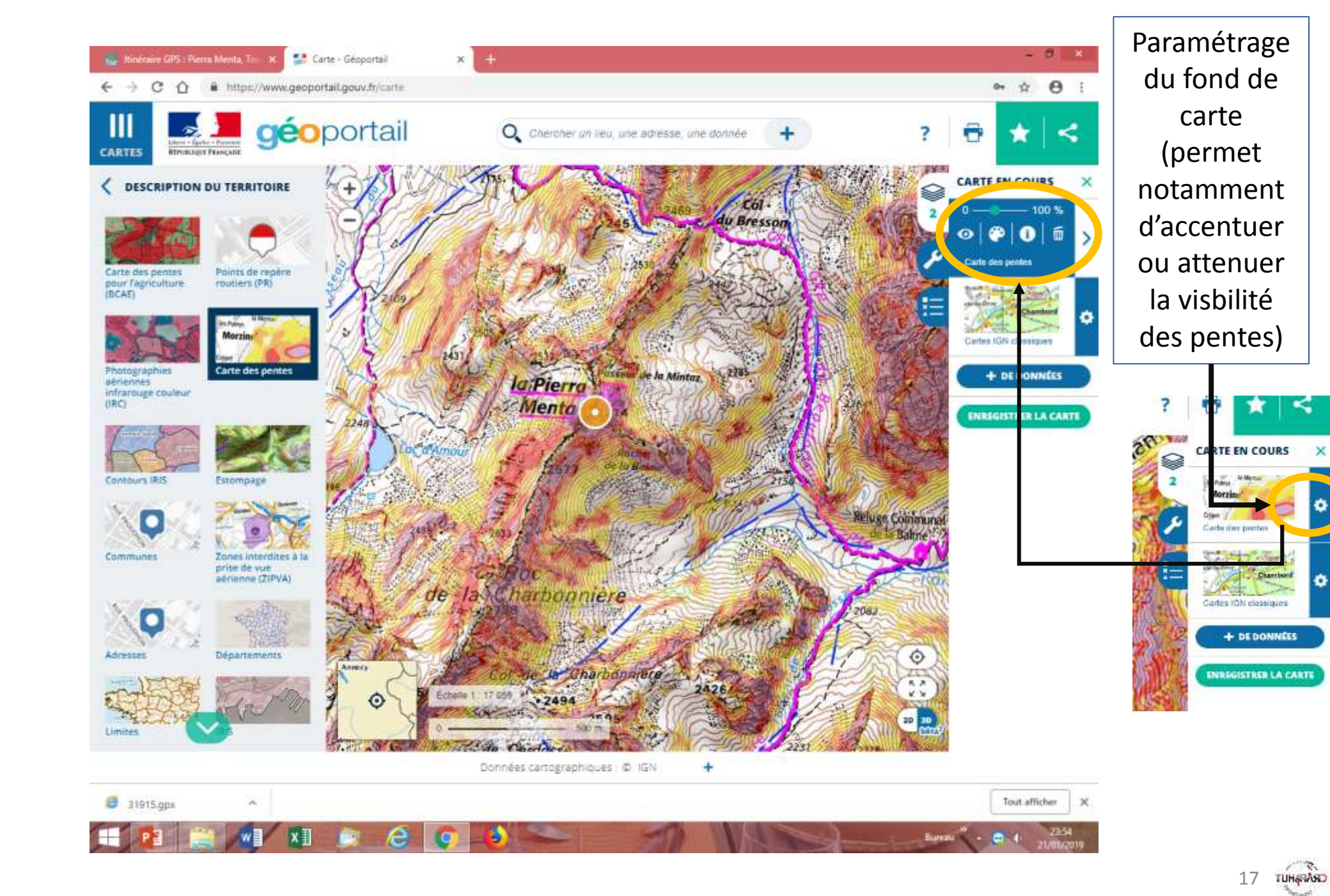

17

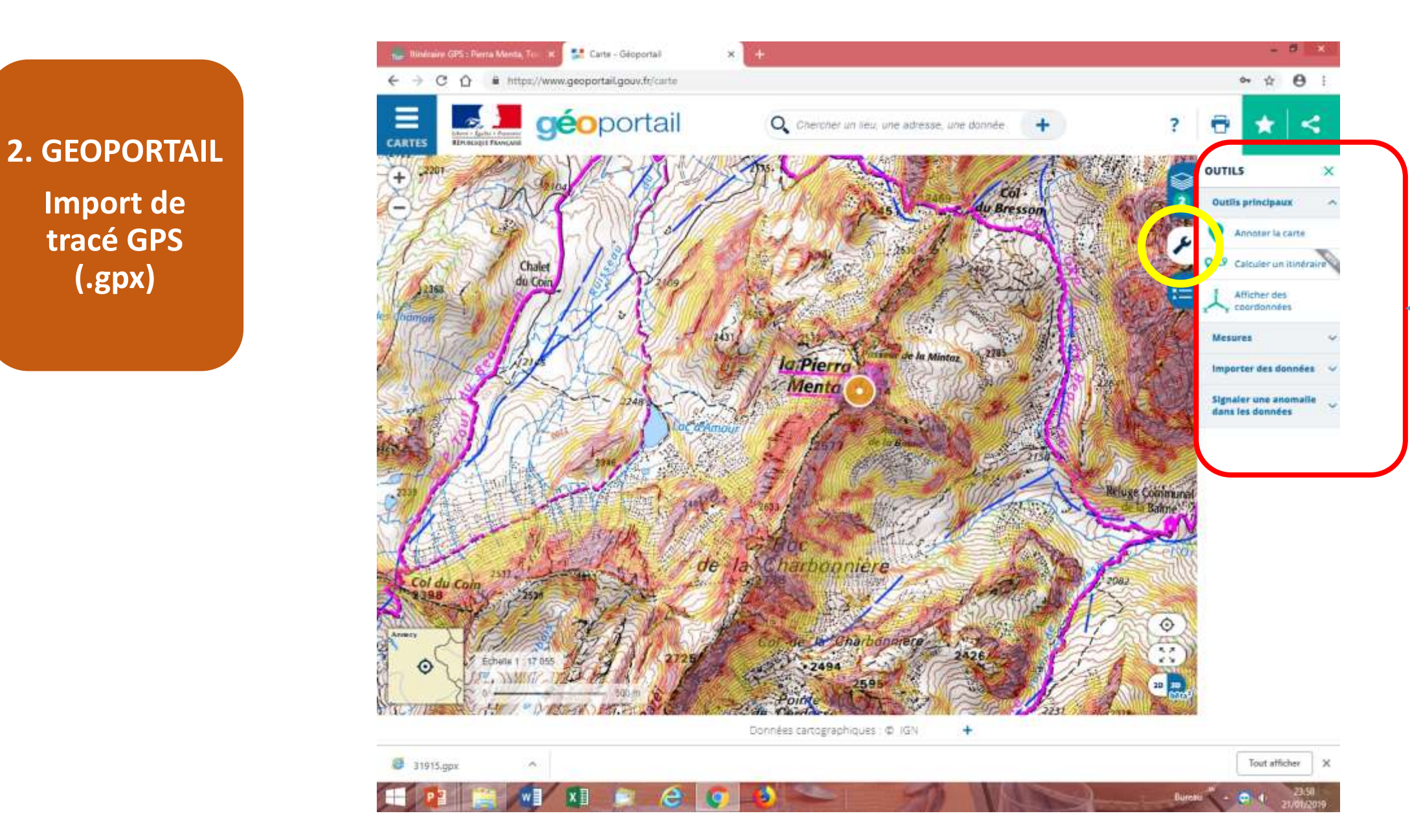

Onglet « Outils » (Permet d'importer un tracé GPS 2. GEOPORTAIL Import de tracé GPS (.gpx)

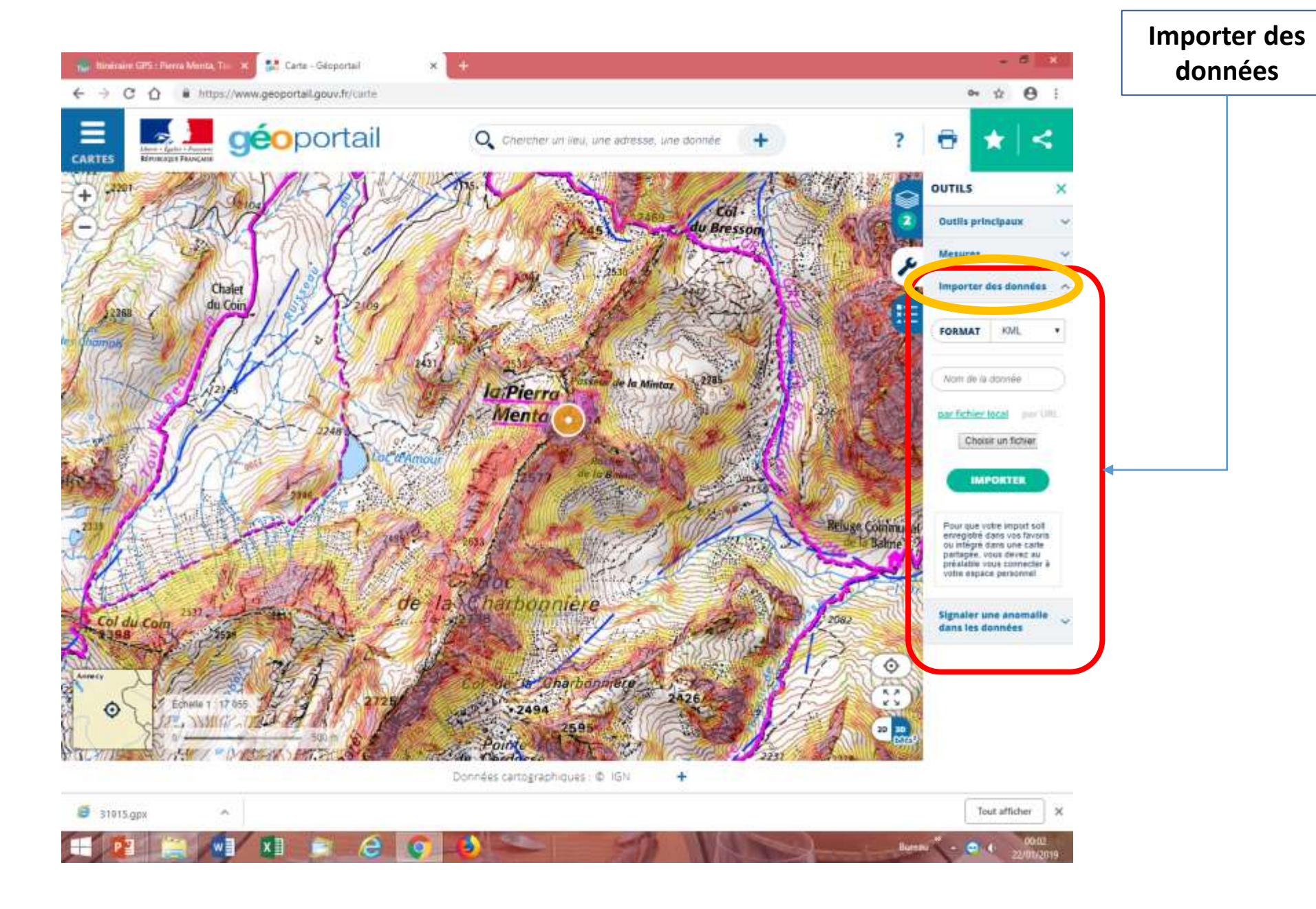

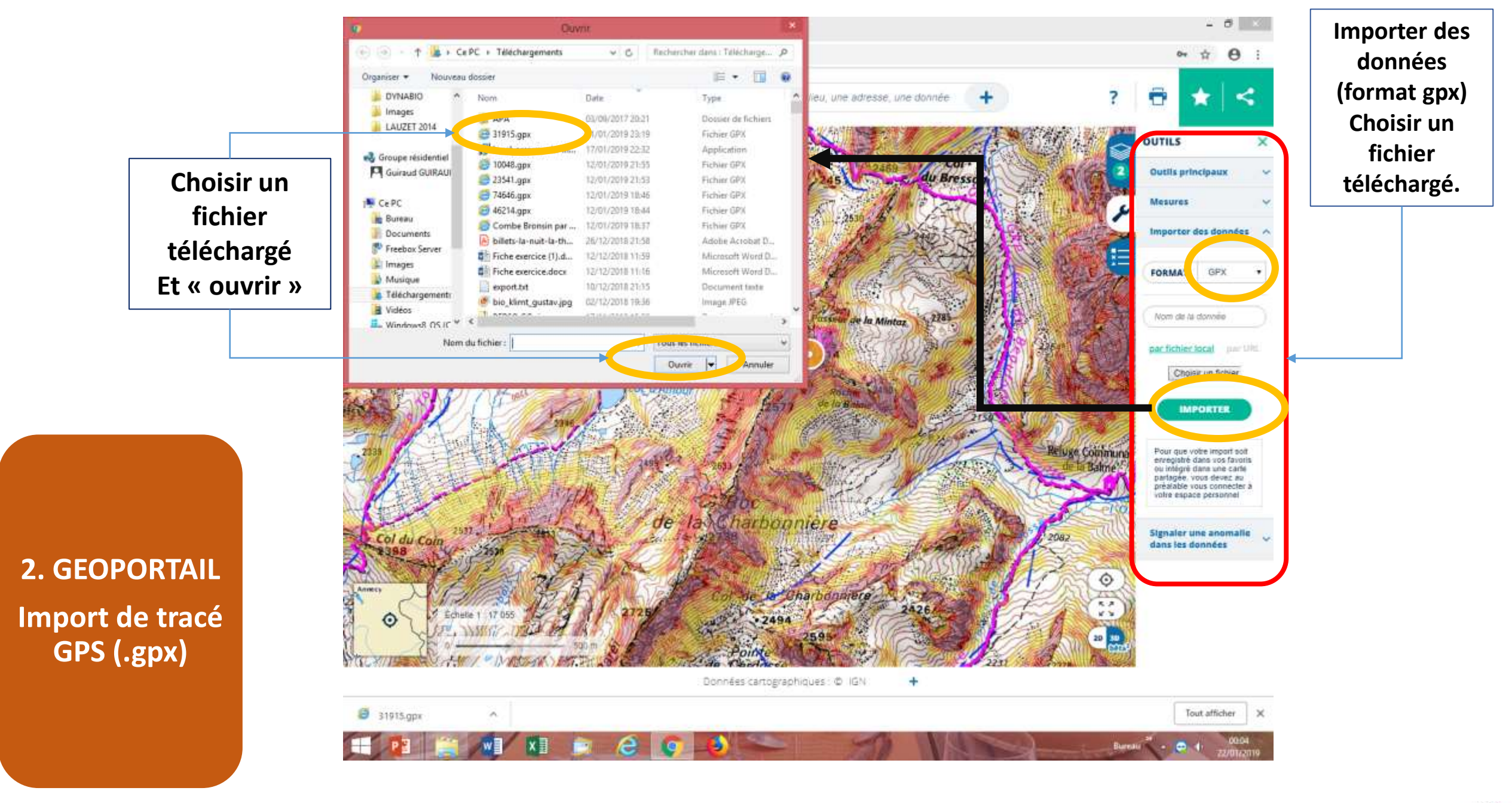

2. GEOPORTAIL Import de tracé GPS (.gpx)

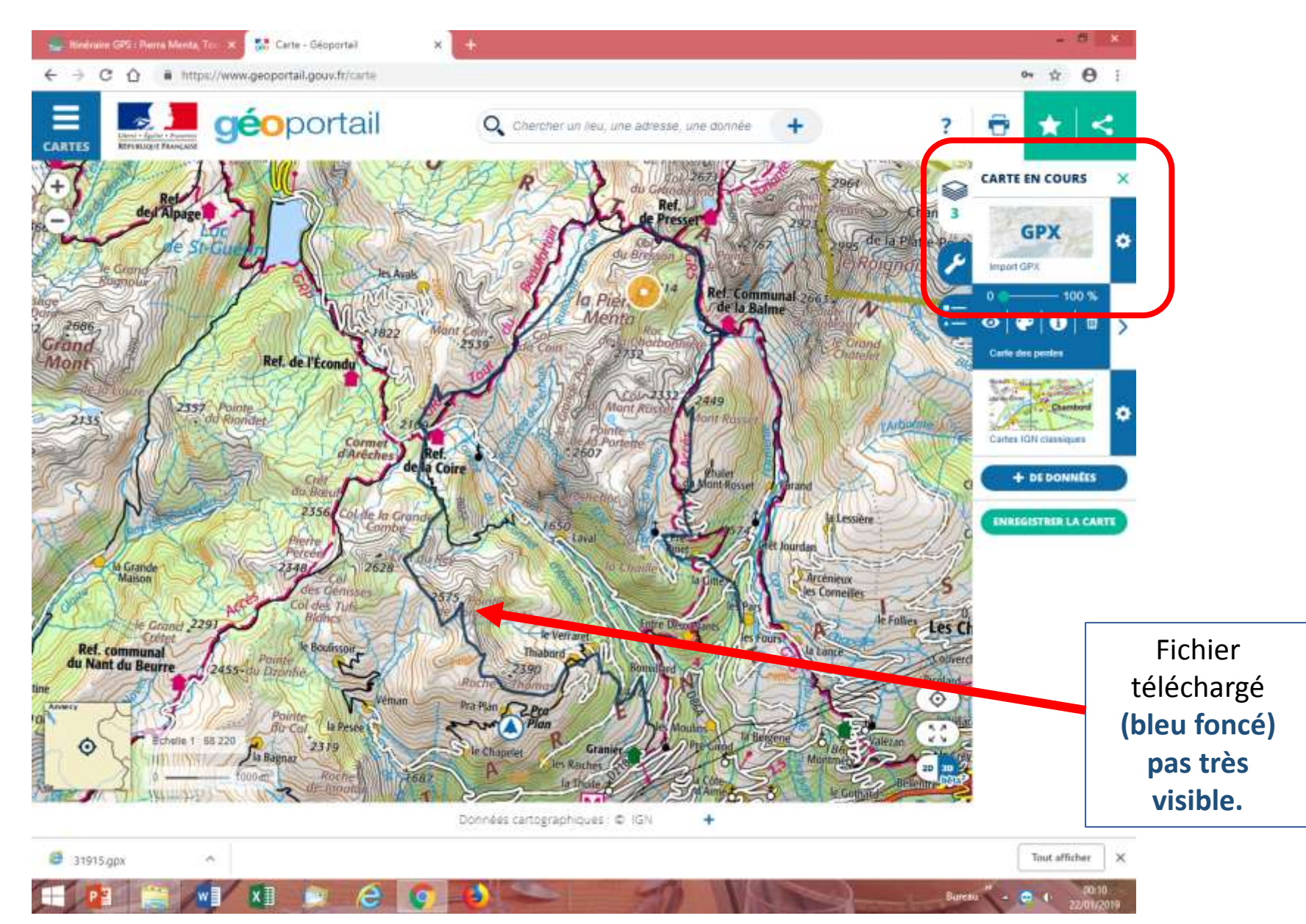

21 รบผลงโรเว

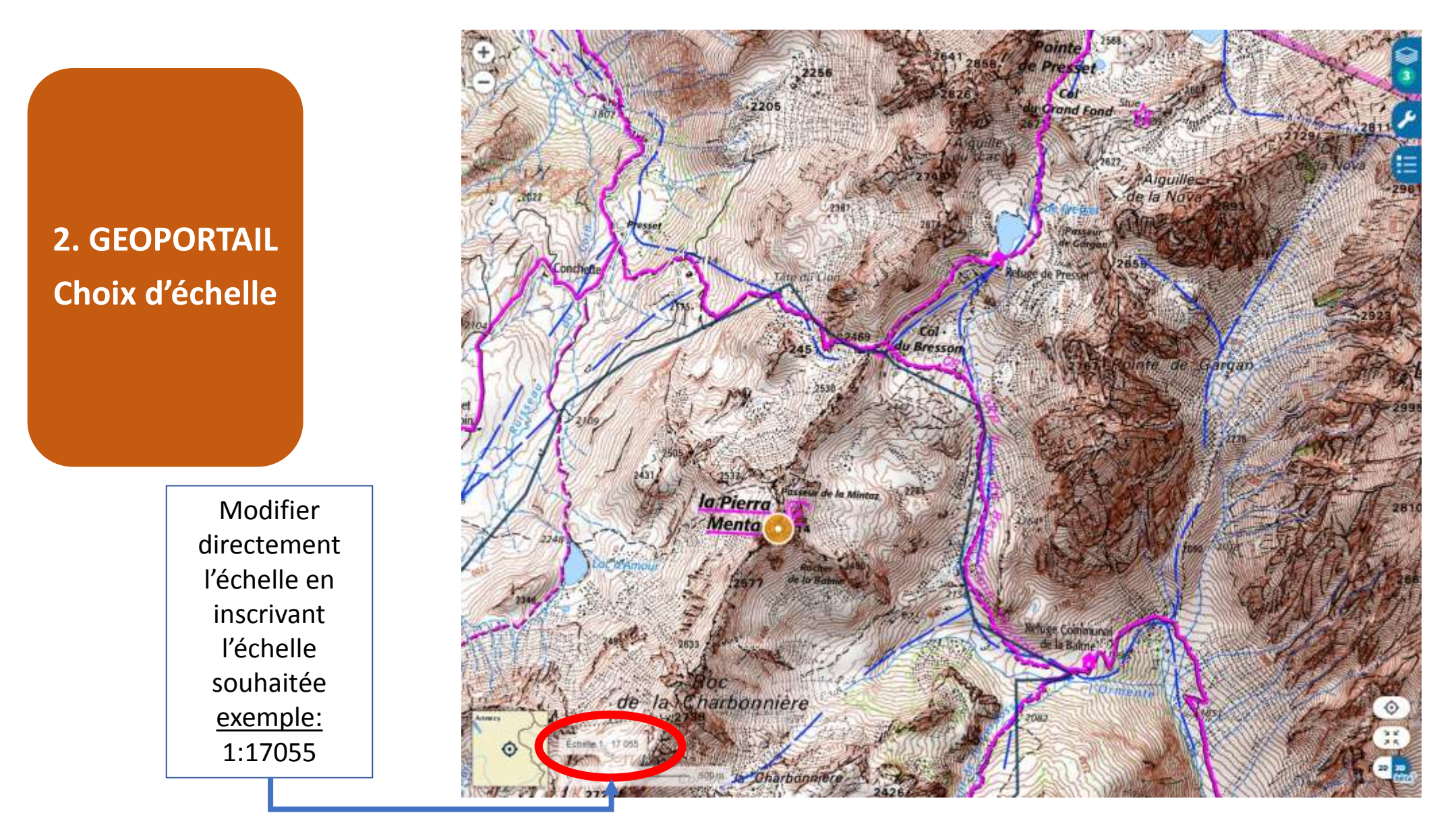

# 2. GEOPORTAIL Légendes si besoin

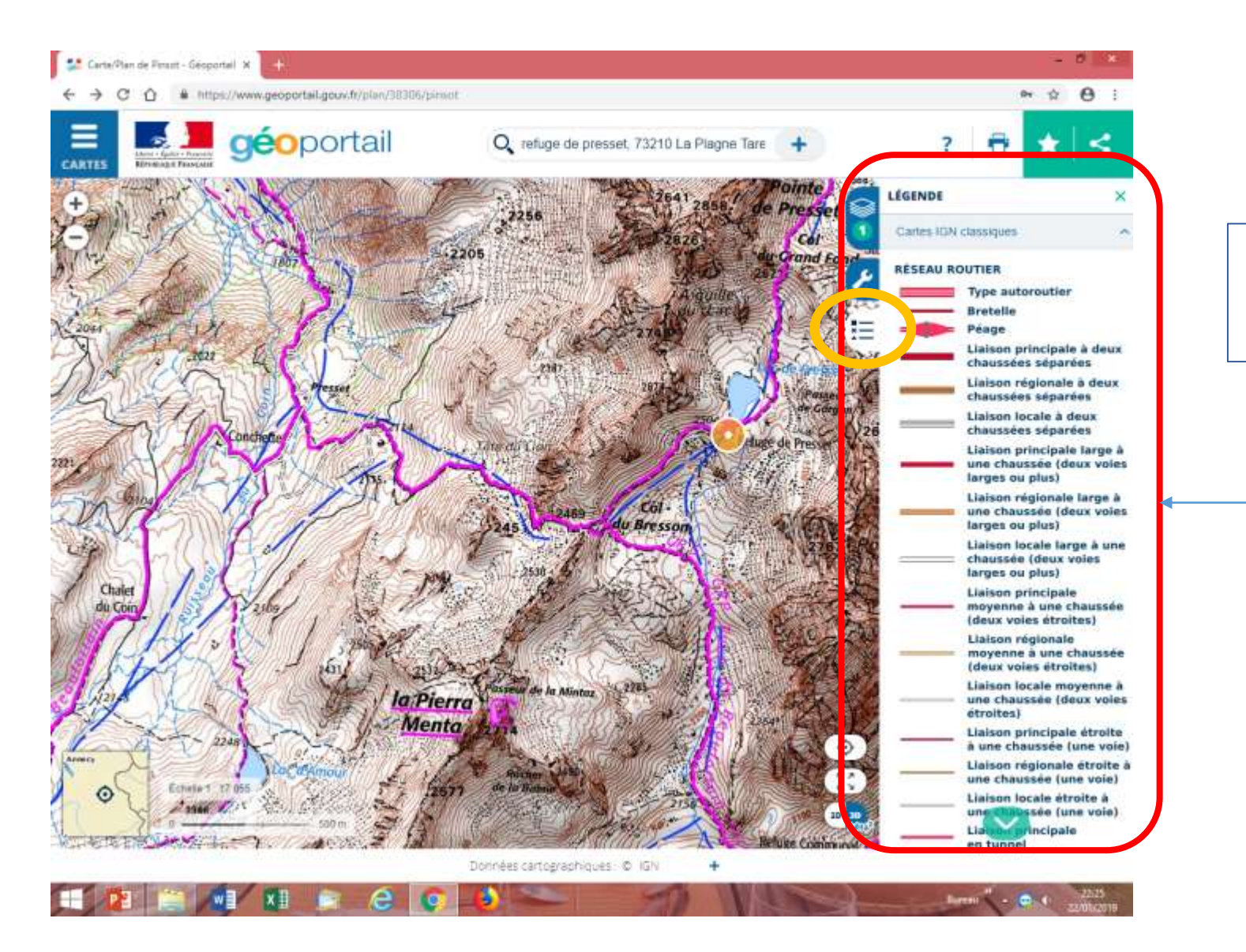

Légende de la carte IGN classique

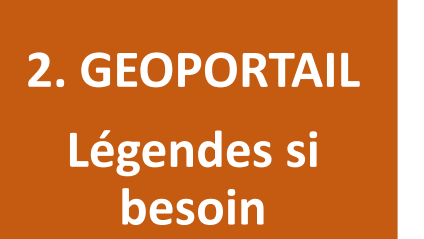

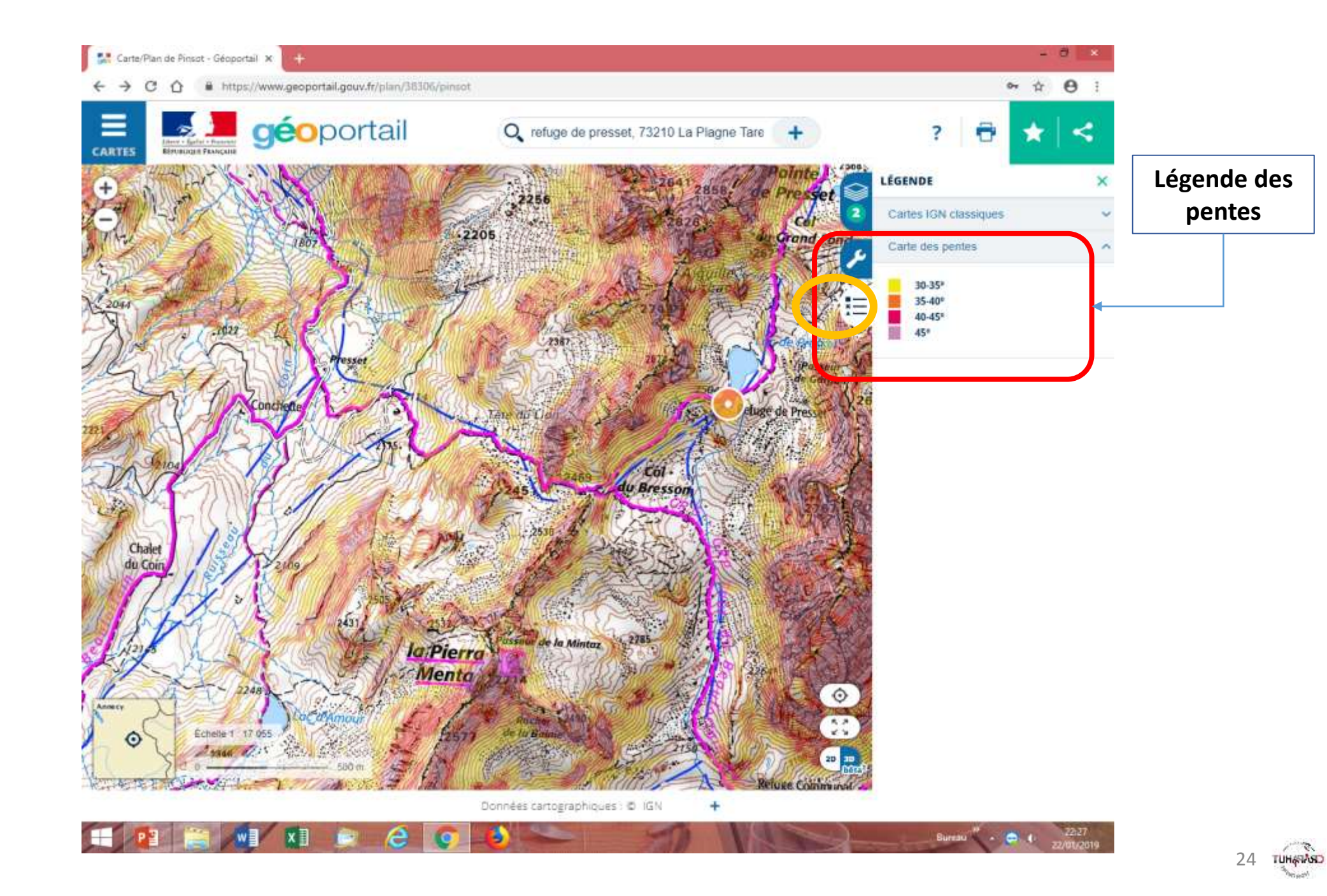